## JB\_TN2: Job Assignment Teaching with No Benefits Revised January 28, 2016

IMPORTANT INFORMATION: This EPAF is used to hire employees who are assigned a teaching position and are not eligible to receive benefits. Example: The employee is teaching on a semester to semester basis and is not benefited faculty

**NOAEPAF:** Access this form by typing NOAEPAF in the "Seach for forms, pages, and menus..." box

| Ξ     | Q buth State University - ZDEVL |                                       |                   |    |                    |       |          |  | Sign Out |         |
|-------|---------------------------------|---------------------------------------|-------------------|----|--------------------|-------|----------|--|----------|---------|
| ×     | Electronic                      | Personnel Action NOAEPAF 9.1 (ZDEVL)  |                   |    |                    | 🔒 ADD | RETRIEVE |  |          | 🇱 TOOLS |
| Per   | ding Change:                    |                                       | Proxy For:        |    |                    |       |          |  |          | Go      |
|       | ID:                             | A02214571 + Luke Skywalker            | Transaction:      |    |                    |       |          |  |          |         |
|       | Query Date:                     | 02/01/2016                            | Last Paid Date:   |    |                    |       |          |  |          |         |
| Appro | val Category:                   | JB_TN2 Job Assign Teach No Benefits   | Approval Type: JB | _н | Hourly Job Process |       |          |  |          |         |
|       | Position:                       | P07068 - Wages - Teaching-No Benefits | Suffix: 00        |    |                    |       |          |  |          |         |
|       | - Controll                      | Trages - reaching to bellenia         |                   |    |                    |       |          |  |          |         |

ID: Enter the employee's A-Number

**Transaction Number:** Just tab past this field for now. This number will populate after you save the first form.

**Query Date:** The Query Date should be the date of the employment action and must match the Job Effective Date and Job Begin Date in the next part of the EPAF.

The Job Effective Date and the Job Begin Date should be the first day of the pay period (1<sup>st</sup> or 16<sup>th</sup>). Only the Personnel Date can be different to reflect when the teaching actually began.

## Approval Category: JB\_TN2

Approval Type: The Approval type will populate automatically.

**Position Number:** P07XXX - The last three digits of the position number designate your department. **Suffix:** 00 for new assignments

01, 02, 03...for additional assignments in the same department and position number. Check with NBAJOBS or NBIJLST to ensure you are using the correct suffix.

Click Go: Move to the next block of information by clicking the green Go button

| = Q 🎭                 | Utah State University - ZDEVL                   |                                                       |                             | A00928316                             | Sign Out ?                 |
|-----------------------|-------------------------------------------------|-------------------------------------------------------|-----------------------------|---------------------------------------|----------------------------|
| X Electronic Pe       | rsonnel Action NOAEPAF 9.1 (ZDEVL)              |                                                       |                             | ADD 🎴 RETRIEVE 📇 RE                   | lated 🔆 tools 1            |
| Pending Change: P     | roxy For: ID: A02214571 Luke Skywalker Tra      | saction: 1065329 Waiting Query Date: 02/01/2016       | Last Paid Date:             |                                       | Start Over                 |
| Approval Category: JB | TN2 Job Assign Teach No Benefits Approval Type: | B_H Hourly Job Process Position: P07068 Wages - Teach | hing-No Benefits Suffix: 00 |                                       |                            |
| Transaction Default   | Earnings Job Labor Distribution Routing Ot      | her Information and Comments                          |                             |                                       |                            |
| * TRANSACTION         |                                                 |                                                       |                             | 🕒 Insert                              | 🛾 Delete 「 Copy   🎈 Filter |
| Applied Status        | Field Name                                      | Current Value                                         | New Value                   | Rer                                   | nove                       |
| P                     | Jobs Effective Date*                            |                                                       | 02/01/2016                  | · · · · · · · · · · · · · · · · · · · |                            |
| Р                     | Personnel Date                                  |                                                       | 02/01/2016                  |                                       |                            |
| P                     | Job Begin Date*                                 |                                                       | 02/01/2016                  |                                       |                            |
| P                     | Contract Type*                                  |                                                       | P                           |                                       |                            |
| Р                     | Title                                           |                                                       | Teaching Math 1010          |                                       |                            |
| P                     | Mo./Hrly/SemiMo.Rate*                           |                                                       | 500                         |                                       |                            |
| P                     | Job Location*                                   |                                                       | MAIN                        |                                       |                            |
| P                     | Job Change Reason*                              |                                                       | E2                          |                                       |                            |
| Р                     | Timesheet Orgn*                                 |                                                       | DPPERS                      |                                       |                            |
|                       | 10 - Per Page                                   |                                                       |                             |                                       | Record 1 of 9              |
|                       | * - indicates a required field                  | 4                                                     |                             |                                       |                            |
| - APPROVER            |                                                 |                                                       |                             | 🗄 Insert                              | Delete 🦷 Copy   🌪 Filter   |
|                       |                                                 |                                                       |                             |                                       |                            |

| -    | <b>T</b> |                           | SAVE     |
|------|----------|---------------------------|----------|
| EDIT |          | NORTRAN.NORTRAN_VALUE [1] | ellucian |

**Job Effective Date:** This date should be the first day of the pay period (1<sup>st</sup> or 16<sup>th</sup>). This date must match the Job Begin Date.

**Personnel Date:** This date should reflect the actual begin date, if different from the Effective and Begin dates.

Job Begin Date: This date should be the same as the Job Effective date.

**Contract Type:** P (Primary) is defaulted and can be changed to S (Secondary) if the employee already has a primary position in NBAJOBS.

Title: Enter the title of the position

**Mo./Hrly/SemiMo.Rate:** Enter the amount the employee will be paid <u>per pay period</u> (semi-monthly), or the "Lump Sum" if paying as a one time pay.

Job Location: Choose campus location under New Value menu.

Job Change Reason Code: See available codes by clicking on ... box on the side of the field E1 for New Hire and E2 for Rehire work well.

**Timesheet Orgn:** This is your home department "DPCODE." (Example: DPMATH) **Save:** Press F10, or click on the save icon.

Click Tools and select "**Next Action**" OR Click **Start Over** or press F5. Change the Approval Type

Field to **JC\_MWH**.

Click the green Go button.

## JC\_MWH

| = Q 堶                                                                                                    | Utah State University - ZDEVL                     |                        |                    |           | A0092831     | 6 🔒 Sign Out 💡             |  |  |  |  |  |  |
|----------------------------------------------------------------------------------------------------|---------------------------------------------------|------------------------|--------------------|-----------|--------------|----------------------------|--|--|--|--|--|--|
| × Electronic Pers                                                                                                    | onnel Action NOAEPAF 9.1 (ZDEVL)                  |                        |                    | 🔒 ADD 🚔 I | RETRIEVE 📇 R | elated 🔆 tools 1           |  |  |  |  |  |  |
| Bandline Change / Drow Far IP: 00221/671 Jule Skueller Tracertion: 1065220 Walline Quer Date: 02/01/2016 Last Date Date Start C                                  |                                                   |                        |                    |           |              |                            |  |  |  |  |  |  |
| Approval Category: JB_TN2 Job Assign Teach No Benefits Approval Type: JC_MWH Semi Monthly Pay Wage Hourly Position: P07068 Wages-Teaching-No Benefits Suffix: 00 |                                                   |                        |                    |           |              |                            |  |  |  |  |  |  |
| Transaction Default E                                                                                                    | arnings Job Labor Distribution Routing Other In   | formation and Comments |                    |           |              |                            |  |  |  |  |  |  |
| - TRANSACTION                                                                                                    |                                                   |                        |                    |           | 🗄 Insert     | 🖬 Delete 🥤 Copy   🌱 Filter |  |  |  |  |  |  |
| Applied Status                                                                                                    | Field Name                                        | Current Value          | New Value          |           | Re           | emove                      |  |  |  |  |  |  |
| P                                                                                                    | Jobs Effective Date*                              |                        | 02/01/2016         |           |              |                            |  |  |  |  |  |  |
| P                                                                                                    | Title                                             |                        | Teaching Math 1010 |           |              |                            |  |  |  |  |  |  |
| P                                                                                                    | Mo./Hrly/SemiMo.Rate                              |                        | 500                |           |              |                            |  |  |  |  |  |  |
| P                                                                                                    | Pays*                                             |                        | 1                  |           |              |                            |  |  |  |  |  |  |
| P                                                                                                    | Factor*                                           |                        | 1                  |           |              |                            |  |  |  |  |  |  |
| P                                                                                                    | Units per Pay*                                    |                        | 1                  |           |              |                            |  |  |  |  |  |  |
| P                                                                                                    | Job Change Reason*                                |                        | E2                 |           |              |                            |  |  |  |  |  |  |
| P                                                                                                    | Timesheet Orgn                                    |                        | DPPERS             |           |              |                            |  |  |  |  |  |  |
|                                                                                                    | 10 👻 Per Page                                     |                        |                    |           |              | Record 1 of 8              |  |  |  |  |  |  |
| 4                                                                                                    | <ul> <li>- indicates a required field.</li> </ul> |                        |                    |           |              |                            |  |  |  |  |  |  |
| * APPROVER                                                                                                    |                                                   |                        |                    |           | 🛨 Insert     | 🛢 Delete 「 Copy   🌱 Filter |  |  |  |  |  |  |
| Approver Action  Oueue Status                                                                                                    |                                                   |                        |                    |           |              |                            |  |  |  |  |  |  |

Jobs Effective Date: This is the same date you entered on the previous form. It should be the first day of the pay period.

Hourly/Semi Mo. Rate: This should be the same amount you entered on the previous form. The amount you want to be paid per pay period.

**Pays:** This is defaulted to a 1 and can't be changed.

Factors: This is defaulted to a 1 and can't be changed.

Units per Pay: this is defaulted to a 1 and can't be changed.

**Timesheet Orgn:** This is your home department "DPCODE." (Example: DPMATH)

Save: Press F10, click on the save icon or click on Save in the File pull-down menu.

Click Tools and select "**Next Action**" OR Click **Start Over** or press F5. Change the Approval Type Field to P\_LABR.

Click the green Go button.

P\_LABR

| E Q buth State University - ZDEVL                   |                                                                                                    |                    |                  |            |               |            |          |         | A009283      | 16 🔒 Sign Out 💡 |                            |  |
|-----------------------------------------------------|----------------------------------------------------------------------------------------------------|--------------------|------------------|------------|---------------|------------|----------|---------|--------------|-----------------|----------------------------|--|
| × E                                                 | ectronic Personnel Act                                                                                                    | ion NOAEPAF 9.1 (Z |                  |            |               |            |          |         | 🔒 ADD 🖴 I    |                 | RELATED 🔅 TOOLS 1          |  |
| Pending Change:          Proxy For:                 |                                                                                                    |                    |                  |            |               |            |          |         |              |                 |                            |  |
| <ul> <li>Transaction</li> <li>CURRENT JC</li> </ul> | Transaction Default Earnings Job Labor Distribution Routing Other Information and Comments                                                                                                    |                    |                  |            |               |            |          |         |              |                 |                            |  |
| Effec                                               | tive Date 02/01/2016                                                                                                    |                    |                  |            |               |            |          |         |              |                 |                            |  |
| COA                                                 | Index                                                                                                    | Fund               | Organization     | Account    | Program       | Activity   | Location | Project | Cost         | Percent         | Enc End Date               |  |
| K < 1                                               | of 1 🍉 🎽 🕴 🐴                                                                                                    | Per Page           |                  |            |               |            |          |         |              |                 | Record 1 of 1              |  |
| • NEW JOB LA                                        | BOR DISTRIBUTION                                                                                                    |                    |                  |            |               |            |          |         |              | 🖬 Insert        | 🖬 Delete 📲 Copy   🌪 Filter |  |
| Effec                                               | Effective Date * 102/01/2016                                                                                                    |                    |                  |            |               |            |          |         |              |                 |                            |  |
| COA *                                               | Index                                                                                                    | Fund *             | Organization * A | ccount* Pr | ogram * Activ | vity Locat | ion Pr   | oject   | Cost         | Percent *       | Enc End Date               |  |
| U                                                   | - A04385                                                                                                    | 101164             | E03757 62        | 25900 10   | 10            |            |          |         | Total Darson | 100.00          |                            |  |
| K < 1                                               | Initial Percent         Initial Percent         Initial P |                    |                  |            |               |            |          |         |              |                 |                            |  |

This is the account that will pay for the position. A position may be paid from more than one Index. Ensure that the accounting information is correct. <u>Please ensure the Percent equals 100.</u>

**Effective Date**: This date will populate from query date. Change it to match the Effective Date. **Save:** Press F10, click on the save icon.

Click Tools and select "**Next Action**" OR Click **Start Over** or press F5. Change the Approval Type Field to **JC\_TRM**.

Click the green Go button.

| =                         | Q                                                                                                    | 5        | Utah State University - ZDEVL         | A00928316                        | Sign Out     | ? |            |                   |          |  |  |  |  |  |
|---------------------------|----------------------------------------------------------------------------------------------------|----------|---------------------------------------|----------------------------------|--------------|---|------------|-------------------|----------|--|--|--|--|--|
| ×                         | Electr                                                                                                    | onic Per | 🔒 ADD 😫 I                             | RETRIEVE 🛃 REL                   | ated 🔅 tools | 1 |            |                   |          |  |  |  |  |  |
| Pending<br>Approva        | Pending Change: Proxy For: ID: A02214571 Luke Skywalker Transaction: 1065329 Waiting Query Date: 02/01/2016 Last Paid Date: Stort Over |          |                                       |                                  |              |   |            |                   |          |  |  |  |  |  |
| <ul> <li>TRANS</li> </ul> | ACTION                                                                                                    |          | Earnings Job Labor Distribution Koubi | g Other Information and Comments |              |   | 🕂 Insert 🗖 | Delete 🧧 Copy   S | Filter   |  |  |  |  |  |
| Applied                   | l Status                                                                                                    |          | Field Name                            | Current Value                    | New Value    |   | Rem        | ove               |          |  |  |  |  |  |
| Р                         |                                                                                                    |          | Jobs Effective Date*                  |                                  | 04/30/2016   |   |            |                   |          |  |  |  |  |  |
| P                         |                                                                                                    |          | Job End Date*                         |                                  | 04/30/2016   |   |            |                   |          |  |  |  |  |  |
| P                         |                                                                                                    |          | Personnel Date*                       |                                  | 04/30/2016   |   |            |                   |          |  |  |  |  |  |
| P                         |                                                                                                    |          | Job Status*                           |                                  | т            |   |            |                   |          |  |  |  |  |  |
| P                         |                                                                                                    |          | Job Change Reason*                    |                                  | TC           |   |            |                   |          |  |  |  |  |  |
| P                         |                                                                                                    |          | Timesheet Orgn*                       |                                  | DPPERS       |   |            |                   |          |  |  |  |  |  |
| н <b>ч</b>                | K ≤ ① al 1 >> H     10 √     Per Page     Record 1 of 6       *-indicates a required field.     *                                      |          |                                       |                                  |              |   |            |                   |          |  |  |  |  |  |
| * APPRO                   | VER                                                                                                    |          |                                       |                                  |              |   | 🖸 Insert 日 | Delete 📲 Copy I 🤇 | 🎝 Filter |  |  |  |  |  |
|                           | pprover A                                                                                                    | ction    | · · · · · · · · · · · · · · · · · · · |                                  | Queue Status |   |            |                   |          |  |  |  |  |  |

**Job Effective Date** and **Job End Date**: Last day of the month to be paid or assignment end date (15<sup>th</sup> or last day of the month).

Termination dates refer to dates the job assignment ENDS. Remember that Banner prorates so if you want to pay a full month amount, put the last day of the month for the job to end.

**The Personnel Date** is the date of the actual termination, if different from the Effective Dates. **Job Status: T** (termination) defaults automatically.

Job Change Reason: TC (Assignment completed) defaults automatically.

Timesheet Org is the home department "DPCODE" (example: DPMATH).

Save by pressing F10 or clicking on the save icon.

Click on the **Routing** Tab.

| =        | Q                                                                                                    | 5         | Utah State University - ZDEVL |                               |                                                             |                       |             |       |          |             | A Sign Out      | ?        |  |  |
|----------|----------------------------------------------------------------------------------------------------|-----------|-------------------------------|-------------------------------|-------------------------------------------------------------|-----------------------|-------------|-------|----------|-------------|-----------------|----------|--|--|
| ×        | Electro                                                                                                    | nic Pers  | onnel Action NOAE             | PAF 9.1 (ZDEVL)               |                                                             |                       |             | JOD 📑 | RETRIEVE | A REL       | ated 🔅 too      | LS 1     |  |  |
| Pending  | Pending Change: Proxy For: ID: A02214571 Luke Skywalker Transaction: 1065326 Waiting Query Date: 02/01/2016 Last Paid Date: |           |                               |                               |                                                             |                       |             |       |          |             |                 |          |  |  |
| Approva  | I Category:                                                                                                    | : JB_S    | UM Job Assignment             | t A/Y Addon/Sum Approval Type | JC_TRM Assignment Termination Process Position: P02068 Summ | ner Months Suffix: 00 |             |       |          |             |                 |          |  |  |
| Transa   | ction                                                                                                    | Default E | arnings Job Labo              | or Distribution Routing 0     | er Information and Comments                                 |                       |             |       |          |             |                 |          |  |  |
| - ROUTII | IG                                                                                                    |           |                               |                               |                                                             |                       |             |       |          | 🗄 Insert 🗖  | Delete 🏾 📲 Copy | 🗨 Filter |  |  |
|          | Originato                                                                                                    | r ID AC   | 0928316                       | Derek D Toone                 |                                                             |                       |             |       |          |             |                 |          |  |  |
| Level C  | ode *                                                                                                    | -         | Level                         | User ID                       | Name                                                        | Required Action *     | Queue Statu | s     |          | Action Date |                 |          |  |  |
| HHOME    |                                                                                                    |           | 20                            | A00014896                     | D                                                           | Approval              | In Queue    |       |          |             |                 |          |  |  |
| DHOME    |                                                                                                    |           | 25                            | A00015149                     | C                                                           | Approval              | In Queue    |       |          |             |                 |          |  |  |
| HR       |                                                                                                    |           | 80                            | HR_OFFICE                     | Office HR                                                   | Approval              | In Queue    |       |          |             |                 |          |  |  |
| APPLY    |                                                                                                    |           | 95                            | HR_OFFICE                     | Office HR                                                   | Apply                 | In Queue    |       |          |             |                 |          |  |  |
|          | ≪ [] of 1 ≥ 3) 10 ∨ Per Page Record 1 of 4                                                                                  |           |                               |                               |                                                             |                       |             |       |          |             |                 |          |  |  |

**Fill in the Approvers** by typing their usernames or clicking on the ... box next to each field. **HHOME:** Select department head.

DHOME: Select dean of the above department head.

Save by pressing F10 or clicking on the save icon.

## Click on the Other Information and Comments tab

| × Electronic F                                     | Personnel Action NOAEPAF 9.1 (ZDEVL)                                                                                                    | 🔒 ADD                                                | RETRIEVE  |  | 🗱 TOOLS  |                |                |  |  |  |  |  |
|----------------------------------------------------|----------------------------------------------------------------------------------------------------|------------------------------------------------------|-----------|--|----------|----------------|----------------|--|--|--|--|--|
| Pending Change: 🖌<br>Approval Category: J          | ending Change: Proxy For: ID: A02214571 Luke Skywalker Transaction: 1065329 Waiting Query Date: 02/01/2016 Last Paid Date: pproval Category: JB_TN2 Job Assign Teach No Benefits Approval Type: JC_TRM Assignment Termination Process Position: P07068 Wages-Teaching-No Benefits Suffix: 00 |                                                      |           |  |          |                |                |  |  |  |  |  |
| Transaction Defa                                   | alt Earnings Job Labor Distribution Routing Other Information and Comments                                                                                                    |                                                      |           |  | 🕂 Insert | 🗖 Delete 🏼 🗖 C | opy   🌱 Filter |  |  |  |  |  |
| Created Date<br>Submitted Date<br>Application Date | 01/28/2016                                                                                                    | Originator ID<br>Submitter ID<br>Applied to Database | A00928316 |  |          |                |                |  |  |  |  |  |
| ▼ COMMENTS                                         |                                                                                                    | Ву                                                   |           |  | 🖸 Insert | 🖨 Delete 🏾 🖬 C | opy   🎈 Filter |  |  |  |  |  |
| Comments                                           | Luke <u>Skypgligg</u> will be teaching Math 1010 for the Spring Semester. She will be paid 500.00<br>per pay period beginning 02/01/2016 and ending 04/30/2016 for a total of \$3,000.<br>71809                                                                                              |                                                      |           |  |          |                |                |  |  |  |  |  |
|                                                    | 10 v Per Page                                                                                                    |                                                      |           |  |          |                | Record 1 of 1  |  |  |  |  |  |

Add comments here. EPAFS may be returned if comments are not included.

To finish to EPAF, go back to the Transaction tab (or Tools > Transaction) and click on **Tools > Submit Transaction.** 

When your EPAF is submitted, the transaction status will change to Pending and move to your first approver's queue. If it does not change to Pending, there is something keeping your EPAF from submitting. If you cannot figure out why it won't submit, contact the HR Banner Help Desk.